## Káblový modem Cisco EPC3825

Pre nastavenie wifi v zariadení je nutné aby bolo zariadenie prepojené s PC sieťovým káblom, prípadne cez wifi
 Pre vstup do nastavenia wifi je potrebné do internetového vyhľadávača namiesto www adresy vpísať 192.168.0.1 a stlačiť klávesu "enter"

2. Pre vstup do nastavení je potrebné zadať "User Name" a Password" a potvrdiť kliknutím na "Log In" Káblový modem Cisco <u>nemá</u> od výroby stanovené "User Name: (neuvádza sa) password: (neuvádza sa)"

| 3 3 192.168.0.1 |                     |                          |                                            |                       | 🏫 – C 🔣 – Google | P 🔒                                                                                                    |
|-----------------|---------------------|--------------------------|--------------------------------------------|-----------------------|------------------|----------------------------------------------------------------------------------------------------|
|                 |                     |                          |                                            |                       |                  | 🚺 Záložky                                                                                                    |
|                 | cisco               |                          |                                            |                       |                  |                                                                                                    |
|                 |                     | Cisco EPC3825            | DOCSIS 3.0 Gatew                           | ay                    | EPC3825          | and the second second se                                                                                                    |
|                 | Status              |                          |                                            |                       |                  | Contraction of the local division of the local division of the loc |
|                 | DOCSIS WAN          |                          |                                            |                       |                  |                                                                                                    |
|                 | Log In              |                          |                                            | ~                     | Online Help      |                                                                                                    |
|                 | (                   | Password:                |                                            |                       |                  |                                                                                                    |
|                 |                     | Language Selection       | n English                                  |                       |                  |                                                                                                    |
|                 | About               | Modet                    | Cisco EPC3825                              |                       |                  |                                                                                                    |
|                 |                     | Vendor:                  | Cisco                                      |                       |                  |                                                                                                    |
|                 |                     | MAC Address::            | e4:48:c7:f1:cd:18                          |                       |                  |                                                                                                    |
|                 |                     | Bootloader Revision:     | 2.3.0_R3                                   | 100001                |                  |                                                                                                    |
|                 |                     | Firmware Name:           | epc3825-v302r12901-<br>epc3825-v302r12901- | 100201c.bin           |                  |                                                                                                    |
|                 |                     | Firmware Build Time:     | Feb 02 2010 15:45:18                       |                       |                  |                                                                                                    |
|                 |                     | Cable Modern Status:     | Operational                                |                       |                  |                                                                                                    |
|                 | Downstream Channels |                          |                                            |                       |                  |                                                                                                    |
|                 |                     |                          | Power Level                                | Signal to Noise Ratio |                  |                                                                                                    |
|                 |                     | Channel 1:<br>Channel 2: | -7.5 dBmv                                  | 35.1 dBmv             |                  |                                                                                                    |
|                 |                     | Channel 3:               | 0.0 dBmv                                   | 0.0 dBmv              |                  |                                                                                                    |
|                 |                     | Channel 4:               | 0.0 dBmv                                   | 0.0 dBmv              |                  |                                                                                                    |

(Po správnom zadaní a potvrdení sa sprístupní samotné menu zariadenia)

3. V "hornej ponuke" zvoľte kolonku "Setup" a v spodnej časti vyberte "Quick Setup" (Po zvolení sa otvoria ďalšie nastavenia)

|            |                       | EPC3825                                                                                                    |                                                                                                    |                |        |         |                       |                                              |
|------------|-----------------------|----------------------------------------------------------------------------------------------------|----------------------------------------------------------------------------------------------------|----------------|--------|---------|-----------------------|----------------------------------------------|
| Setup      | Wireless              | Security Access<br>Restrict                                                                                                    | Applications<br>dions & Gaming                                                                                                    | Administration | Status | Log OFF |                       |                                              |
| Quick Setu | DLan Setup            | DDNS                                                                                                    |                                                                                                    |                |        |         | and some state of the |                                              |
| Ch         | ange Password<br>WLAN | User Name:<br>Change Password 1<br>Re-Enter New Pass<br>SECURITY WARNIN<br>to the factory defau<br>measure, it is highly<br>the password.<br>Wireless Network<br>Wireless Network<br>Name (SSID):<br>Wireless Security<br>Mode:<br>Encryption:<br>Pre-Shared Key: | o: word: G - The password is currently s t password. As a security recommended that you change  Enable Disable cisco 3825 WPA or WPA2-Personal TKIP + AES | et             |        | Help    |                       | ► <b>Názov wi</b><br>(názov si z<br>zákazník |
|            |                       |                                                                                                    | Save Setting                                                                                                    | s Cancel Char  | nges   |         | F CONTRACTOR          | Heslo<br>pripojenia w                        |

4. Pre základné nastavenie treba preveriť nasledovné voľby (viď obrázok dolu)

**5.** Po zvolení príslušných parametrov je nutné **zmeny uložiť kliknutím na** položku **"Save Settings" pozn.:** podstatné časti pre nastavenie wifi sú vyznačené červenou (na obrázkoch sú zobrazené všeobecné nastavenia pre aktívne wifi pripojenie s heslom pre prihlásenie)